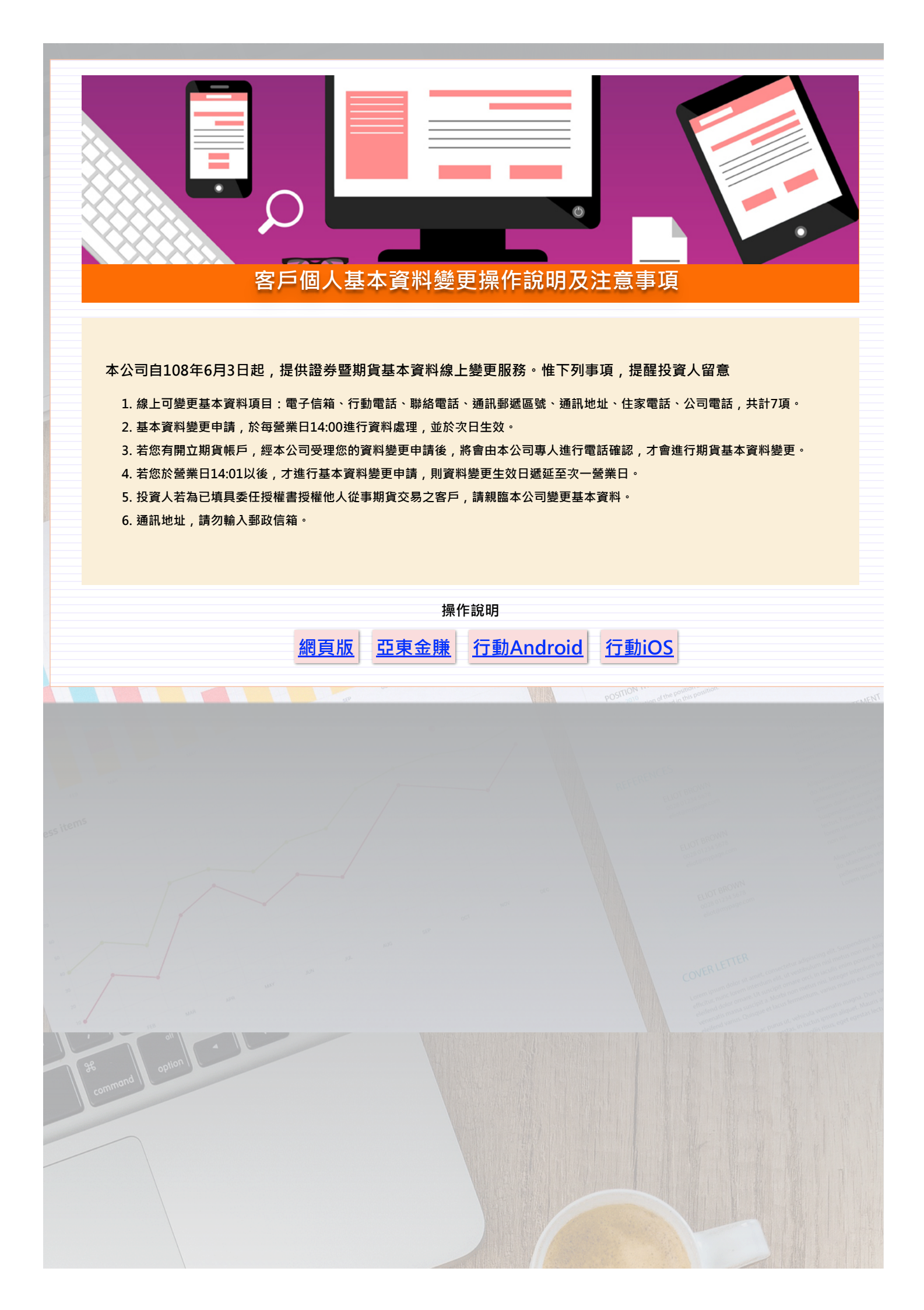

1. 網頁版

(1)請先登入亞東證券電子交易系統

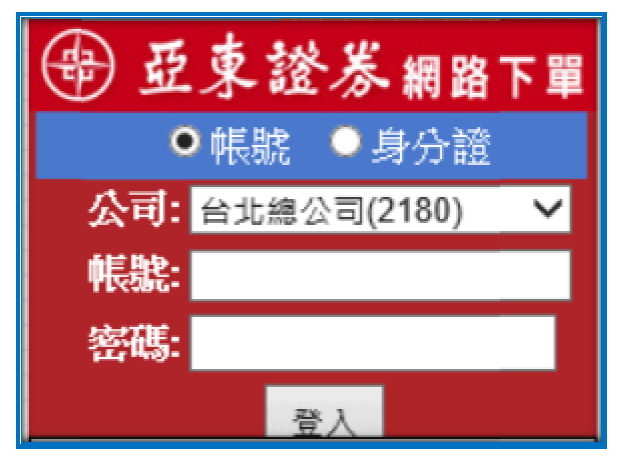

(2)請至[客戶服務]\[基本資料查詢/變更],修改個人基本資料。

| 看盤大            | 盤類股 證券交易 證券帳務 期貨 | i交易 期貨帳務                  | 新聞盤後 憑證中心 客戶服務                   |
|----------------|------------------|---------------------------|----------------------------------|
|                | 同意書簽署 變更密碼 銀     | 行餘額查詢  <mark>基本資</mark> 料 | <mark>1查詢/變更 訂閱電子對帳單 聯絡</mark> 1 |
| 電子信箱           | @yahoo.com.tw    | 行動電話                      | 09                               |
| 對總電話           | 2                | 得真电话                      |                                  |
| 德民新成五社         | 205              | 通訊地址                      | 1<br>31巷13號                      |
| 住家電話           | 24               | 公司電話                      |                                  |
| 某意知這人          |                  | 緊急對這人電話                   | o                                |
| 営業員            |                  | 全国员电话                     |                                  |
| \$14.WEmail200 | ন                | 唐存Email图程                 | ন্                               |
| 未平倉Emai回程      | M                | 成交Email图程                 | ন                                |
| 融資額費(元)        |                  | 勤券額宴(元)                   |                                  |
| 融資已用額度(元)      | 0                | 截巻已用墓宴(元)                 |                                  |
| 可否現設當沖         | 可先實後貫            | 第日電子交易額度(萬元)              |                                  |
| 可否确股當沖         | 可先要後貫 確認的        | 第日電子交易離変(基元) F2次          |                                  |

(3)變更基本資料確認,完成個人基本資料修改。

| 變更基本資料確認 帳號:2 |      |          |  |  |  |  |  |
|---------------|------|----------|--|--|--|--|--|
| 修改項目          | 修改内容 | 修改结果     |  |  |  |  |  |
| 行動電話          | 0    | 行動電話修改成功 |  |  |  |  |  |
| 联络電話          |      | 聯絡電話修改成功 |  |  |  |  |  |
|               | 開閉   |          |  |  |  |  |  |

## 2. 亞東金賺

(1)請先登入亞東金賺電子交易系統·至[客戶服務]

| ⊕ 亞東金賺             |
|--------------------|
| v.1.6.1 ◎ 帳號 ○ 身分證 |
| 公司  台10688公中(2180) |
| 密碼 記憶帳號 密碼中心       |
| 登入 取消 檢測設定         |

(2)請至[客戶服務]\[/9804 基本資料查詢/變更] ·修改個人基本資料。

| 客戶服務        |                 |
|-------------|-----------------|
| 客戶服務 ▶      | /9801 同意書簽署     |
| 計質機         | /9802 變更密碼      |
|             | /9804 基本資料查詢/變更 |
| f FIF 期告 羅糯 | /9805 訂閱電子對帳單   |

| 基本資料證則/要更     |       |              |                |
|---------------|-------|--------------|----------------|
| 客戶基本資料查詢與     | 修改    |              |                |
| 電子信報          | [w    | 1763-818     |                |
| 网络电话          |       | 件其電話         |                |
| 通訊郵道系統        |       | 通訊地址         | ()合。<br>31巷13號 |
| 住家電話          | 24    | 公司電話         |                |
| 繁金琴绘人         |       | 緊急聯絡人電話      |                |
| 安莱良           |       | 警察員電話        | ٥              |
| \$14.¥Email@# | न     | 庫存Email回報    | न              |
| 未平盘Email创税    | 종     | 成交Email回候    | ग              |
| 酸實額度(元)       |       | 融券額度(元)      |                |
| 融波已用額度(元)     | 0     | 融券已用額度(元)    | 0              |
| 可否現股當沖        | 可先賣後買 | 當日電子交易額度(萬元) | 99             |
|               | 確認知   | 後改 📄         |                |

(3)變更基本資料確認·完成個人基本資料修改。

| 變更基本資料確認 帳號:2 |      |           |  |  |  |  |  |
|---------------|------|-----------|--|--|--|--|--|
| 修改項目          | 修改内容 | 修改结果      |  |  |  |  |  |
| 行動電話          | 0    | 行動電話 修改成功 |  |  |  |  |  |
| 聯络電話          |      | 聯絡電話 修改成功 |  |  |  |  |  |
|               | 關閉   |           |  |  |  |  |  |

## 3. Android

(1)請先登入亞東 e 指賺·點選[帳務查詢]

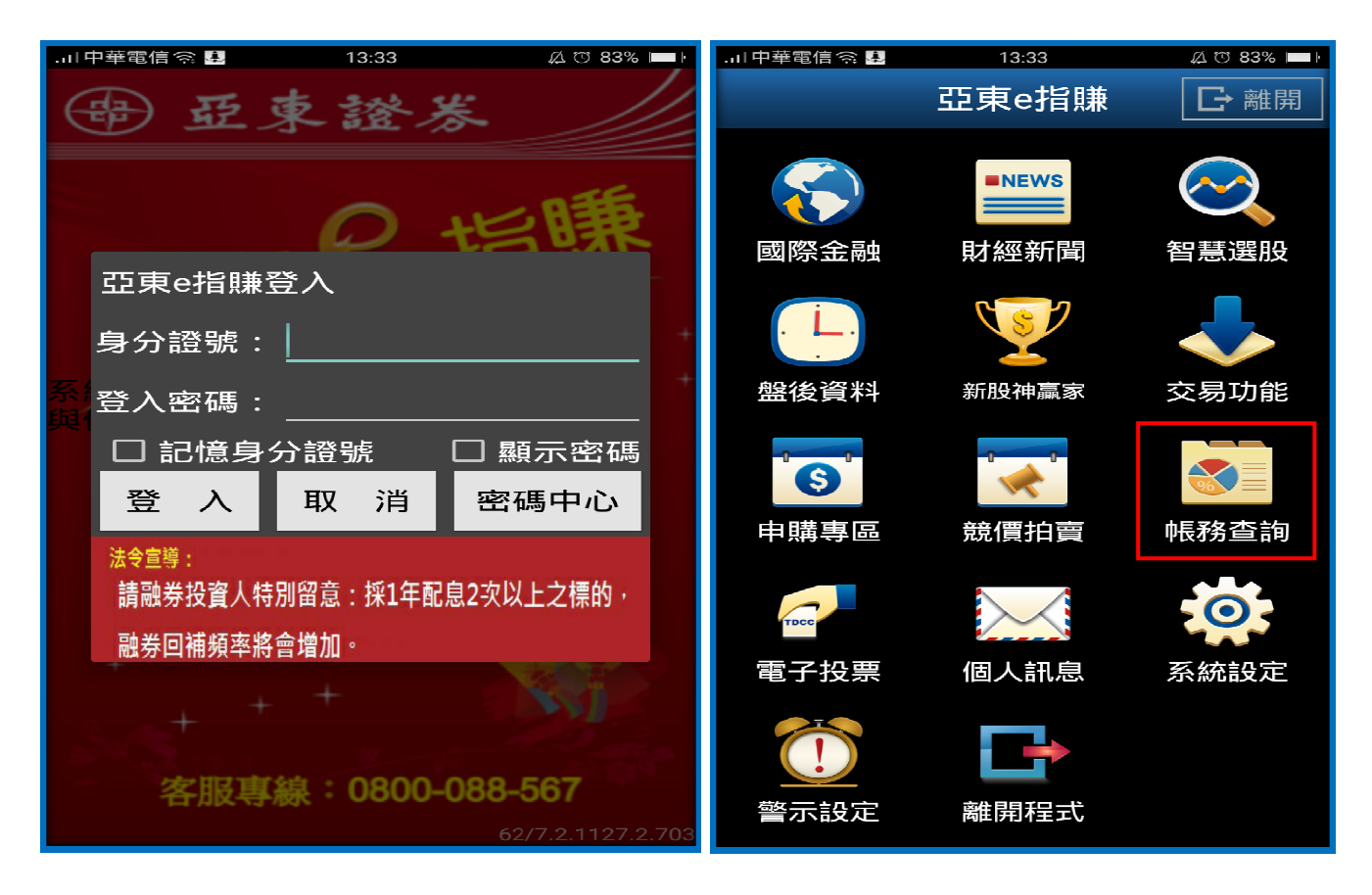

(2)點選[基本資料變更],修改個人基本資料。

| .山中華電信 奈 | J3:34        | A 🖱 83% 🔲    | .山中華電信 衮                                      | 13:35                                               | A 🖱 83% 🔲                 |
|----------|--------------|--------------|-----------------------------------------------|-----------------------------------------------------|---------------------------|
| ≪        | 證券           | 帳號管理         | 返回                                            | 基本資料變更                                              |                           |
| 言        | 登券           | 期權           | 身分證號                                          |                                                     |                           |
| to:      | 證券-未實現損益     | 益查詢          | 電子信箱                                          | *有原留電子郵件者,請<br>*電子郵件範例:service/                     | 务必填寫<br>@osc.com.tw帳號     |
|          | 證券-當日已實現     | 見損益          |                                               |                                                     |                           |
|          | 證券-歷史已實現     | 見損益          | 聯絡電話                                          | *行動電話範例:098765<br>*國內市話範例:02-2361<br>*國際電話範例:++8862 | 4321<br>18600<br>23618600 |
| _===     | 證券-整戶維持2     | <u>x</u>     | 住家電話                                          | 【                                                   |                           |
|          | 個人資料         |              | 公司電話                                          |                                                     |                           |
|          | 基本資料變更       |              |                                               | *範例請參考聯絡電話                                          |                           |
| حكا      |              |              | 行動電話                                          |                                                     |                           |
| 目目       | 訂閱電子對帳單      |              |                                               | *範例請參考聯絡電話                                          |                           |
| R        | 線上簽署         |              | <b>.</b> 王王王王王王王王王王王王王王王王王王王王王王王王王王王王王王王王王王王王 | *請輸入數字,例:100                                        |                           |
|          | ■ 要報價 國際金融 新 | ● ↓ 增自選 委託下單 |                                               |                                                     | 10 微小接收3                  |

(3)修改個人基本資料,按下[送出]與[確定]。

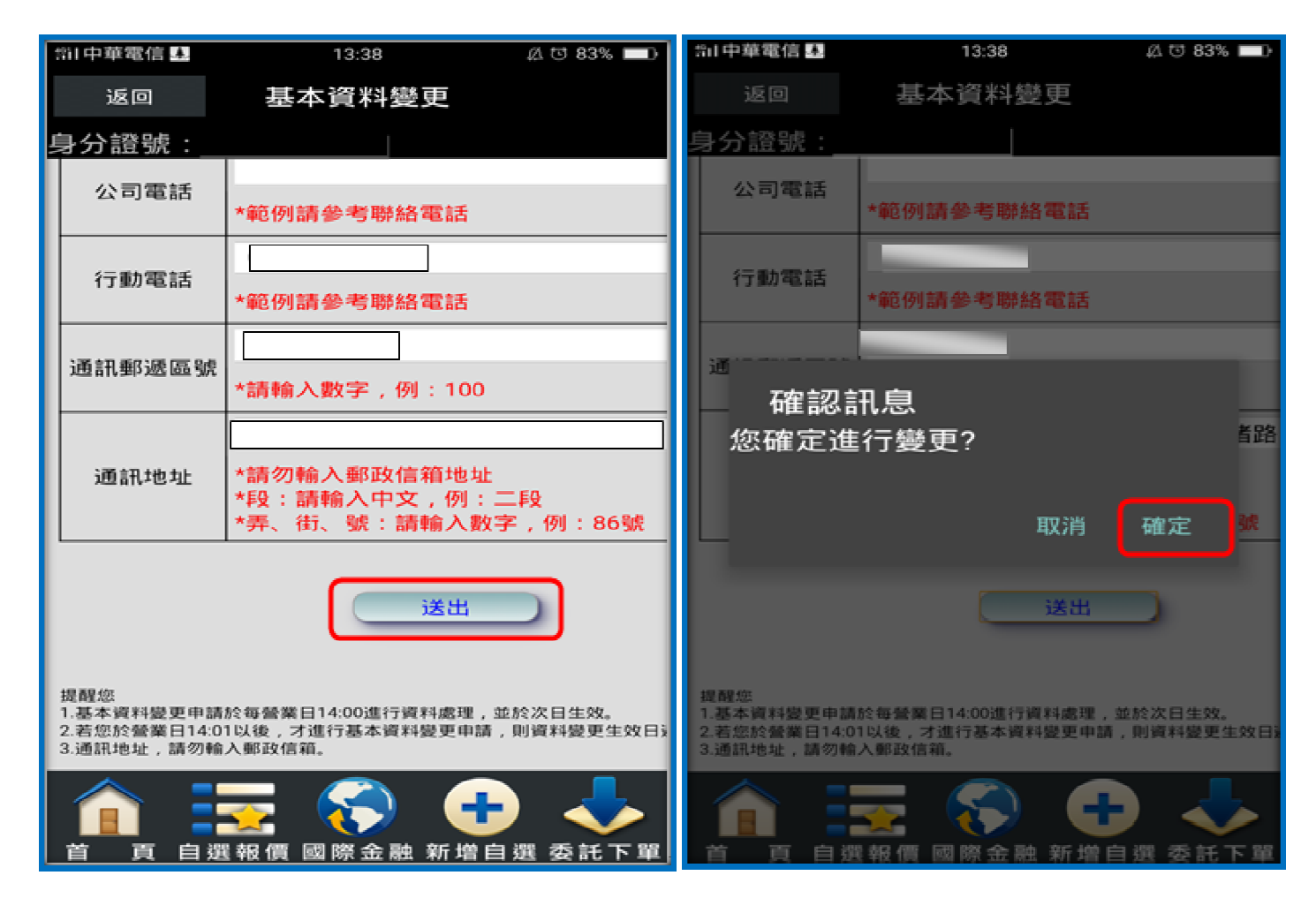

(4)基本資料變更需求已送出,按下[確定]。

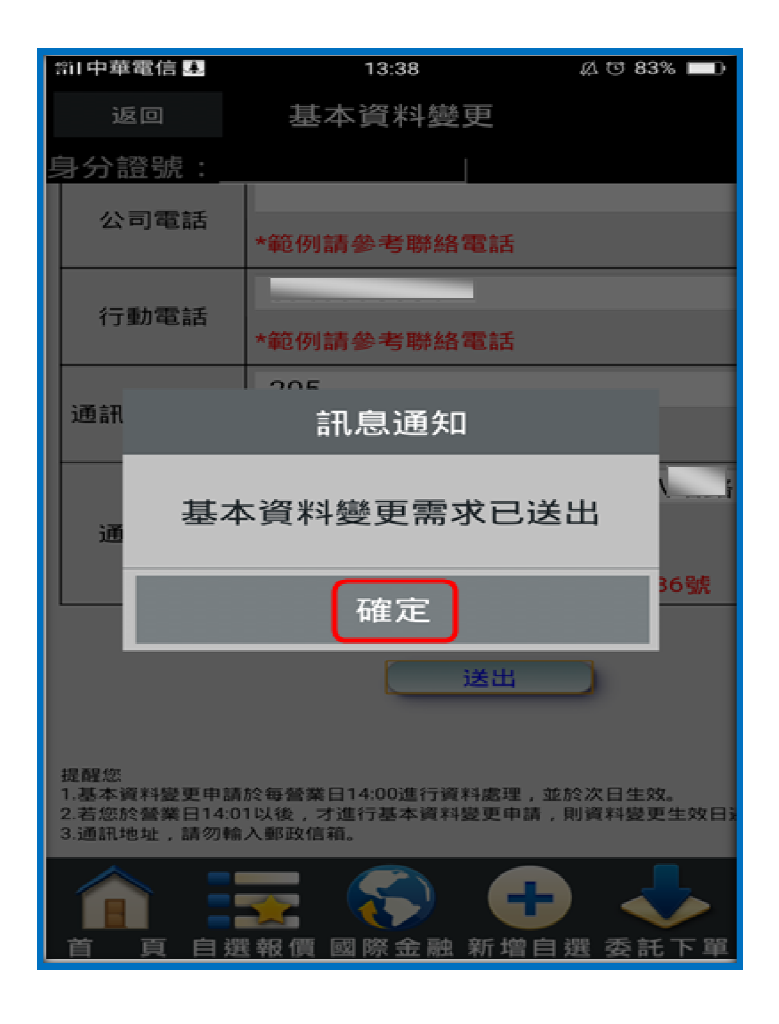

## 4.行動 iOS

(1)請先登入亞東 e 指賺·點選[交易功能]

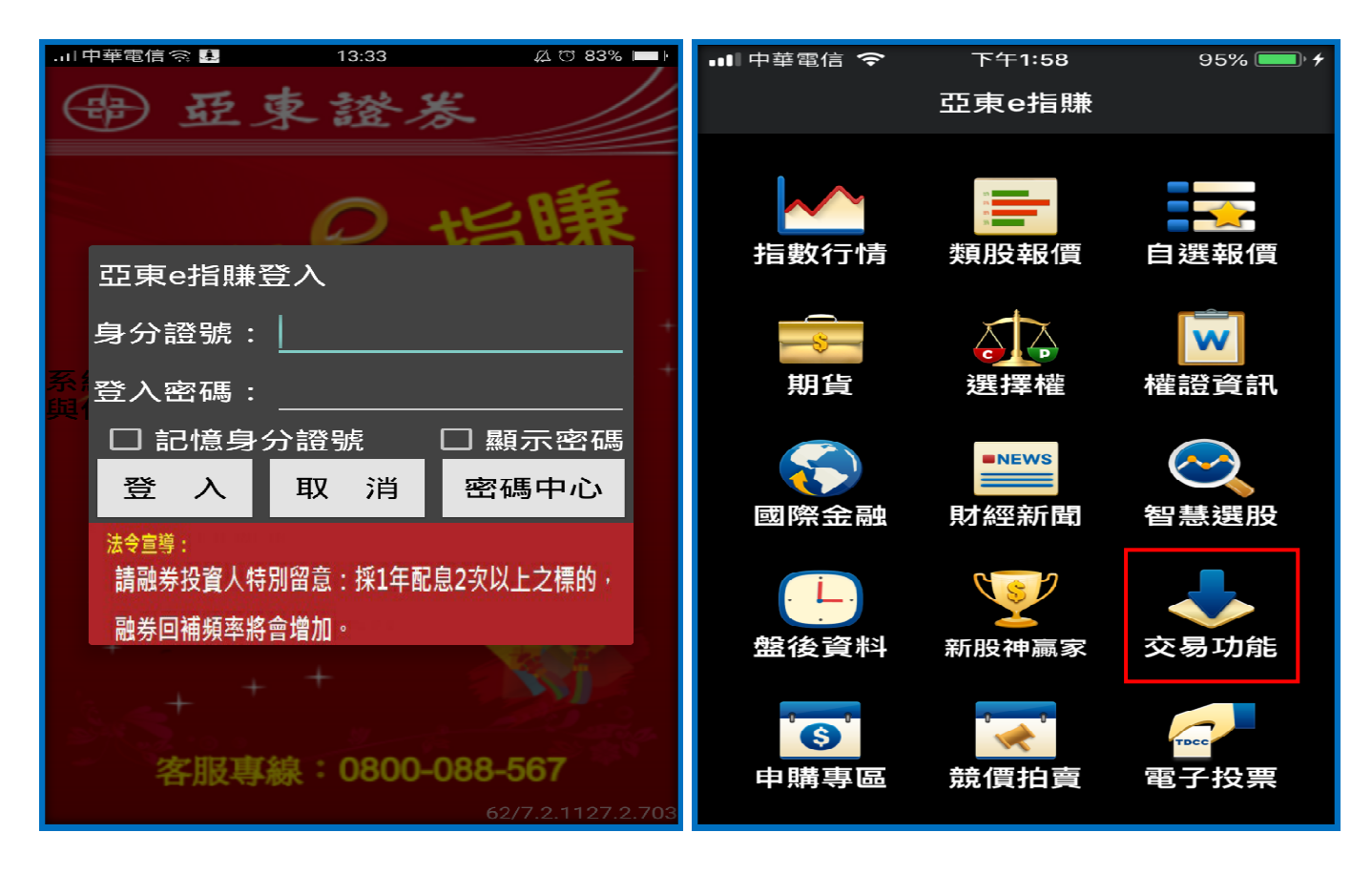

(2)點選[基本資料變更],修改個人基本資料。

| •••• 中華電  | 電信 🗢               | 下午1                | :58      | 95  | 5% 🛑 4    | • | ■■中華電    | 言 🗢   | <del>آ</del>                              | 午1:58        |                  | 95% 💷                                     | 4              |
|-----------|--------------------|--------------------|----------|-----|-----------|---|----------|-------|-------------------------------------------|--------------|------------------|-------------------------------------------|----------------|
|           |                    | 交易耳                | 力能       | 帳   | 號管理       |   | <        |       | 基本词                                       | 資料變          | 更                |                                           |                |
|           | 證券                 |                    | _        | 期權  |           |   | 項目       | 1     |                                           |              |                  | 資料                                        |                |
| 帳務        |                    |                    |          |     |           |   |          |       |                                           |              |                  |                                           |                |
| <b>••</b> | 證券-當               | 日已實                | 現損益      |     |           |   | 電子信      | 詴     | *有原留<br>*電子垂                              | 留電子垂<br>郵件範例 | 『件者,<br>『J:serv: | 請務必填寫<br>ice@osc.com                      | <b>濤</b><br>m. |
| ∎         | 證券-歷史已實現損益         |                    |          |     |           |   |          |       |                                           |              |                  |                                           |                |
| _===      | 證券-整戶維持率           |                    |          |     |           |   | 聯絡電話     |       | *行動電話範例:0987654321<br>*國內市話範例:02-23618600 |              |                  |                                           |                |
|           | 個人資料               | 4                  |          |     |           |   |          |       | *國際電                                      | 電話範伢         | IJ:++8:          | 8622361860                                | 00             |
| <b>e</b>  | 基本資料               | ¥變更                |          |     |           |   | 住家電      | 話     | *範例讀                                      | 青參考聯         | 絡電話              | )<br>i                                    |                |
|           | 訂閱電子               | 子對帳量               | ₽        |     | -         |   | 公司霍      | 話     | *範例詞                                      | 青參考聁         | 絡電話              | i                                         |                |
| R         | 線上簽署               | 9.<br>1            |          |     |           |   | 行動電      | 話     |                                           |              | -                |                                           |                |
|           | 集保e存               | 摺                  |          |     |           |   |          |       | *範例詞                                      | 青參考聯         | 絡電話              | i                                         |                |
|           |                    |                    |          |     |           |   | <u>^</u> |       | 220                                       |              |                  |                                           |                |
|           | * <b>二</b><br>自選報價 | <b>」   </b><br>類股執 | <b> </b> | 易功能 | ↓<br>■際金融 |   |          | *<br> | 價類                                        | ┃┃┃<br>股報價   | 交易功能             | ↓<br>●●●●●●●●●●●●●●●●●●●●●●●●●●●●●●●●●●●● |                |

(3)修改個人基本資料,按下[送出]與[確定]。

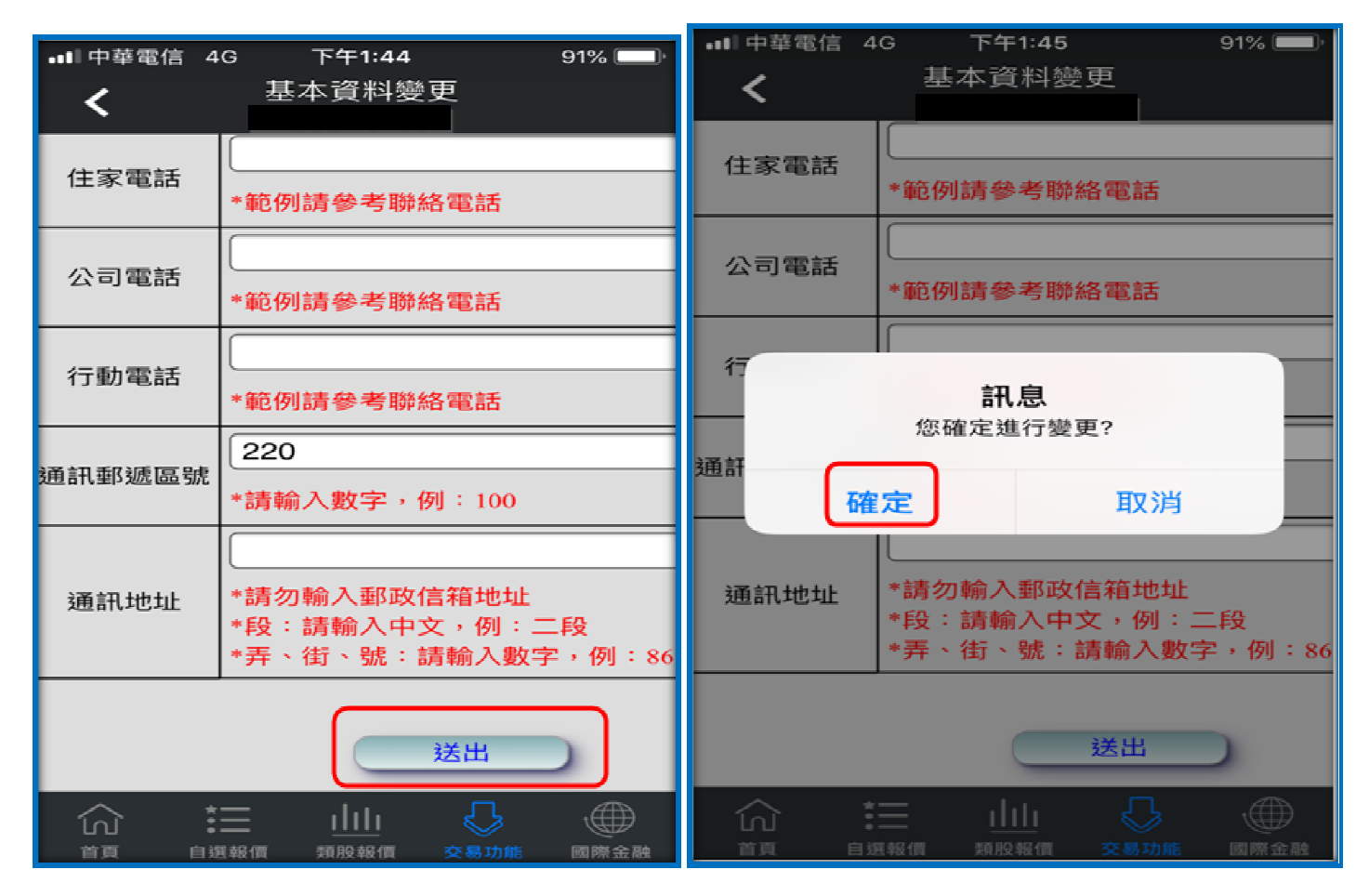

(4)基本資料變更需求已送出,按下[確定]。

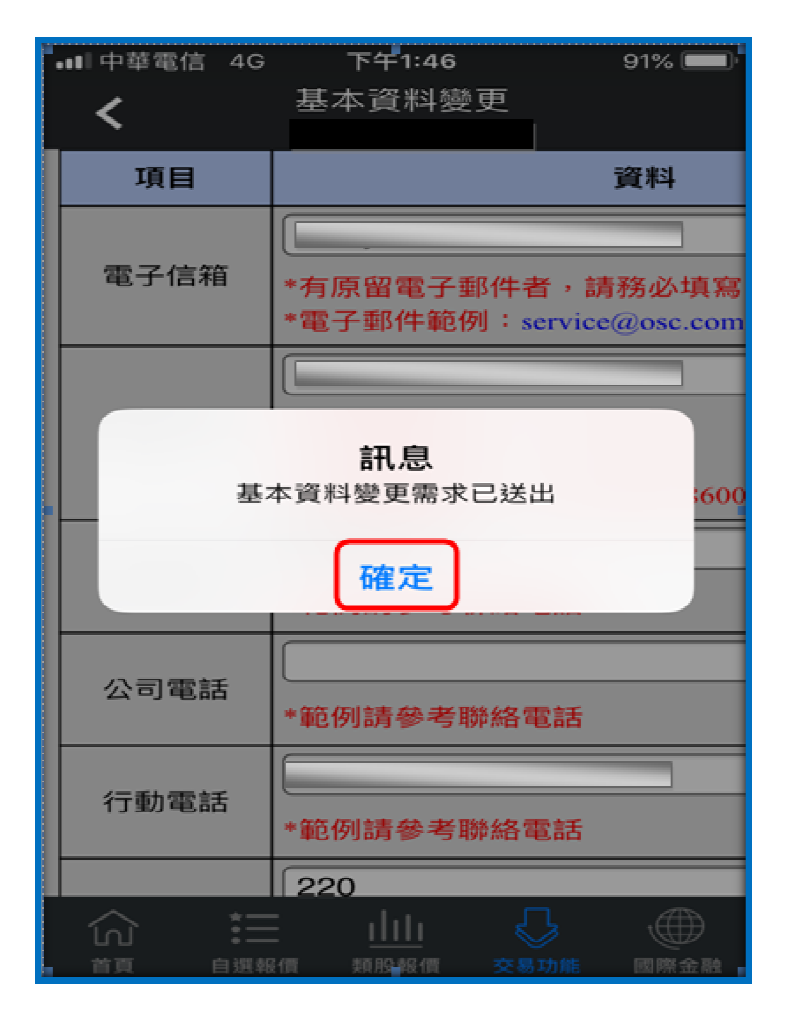